## **Contacts:**

- 1. To add a new Contact, click the "Add New Contact" button
  - a. If you add a new contact and they need access to the extranet, you will need to contact your representative at the Greater Newark CVB to determine the level(s) of access this person should receive.

2. To update an existing contact record, edit the contact by clicking the edit/pencil icon to the left of the contact. Required fields are in red.

a. IMPORTANT NOTE: If a contact leaves the property, you will need to edit the contact and change their "Contact Type" field to "Inactive"

| Address Information                                                               |                           |                                                       |                  |                   |                                                      |                |            |
|-----------------------------------------------------------------------------------|---------------------------|-------------------------------------------------------|------------------|-------------------|------------------------------------------------------|----------------|------------|
| Physical                                                                          | Billing Address           |                                                       |                  | Shipping Address  |                                                      |                |            |
| 83 Halsey Street<br>Newark, NJ 07102<br>UNITED STATES                             |                           | 83 Halsey Street<br>Newark, NJ 07102<br>UNITED STATES |                  | a<br>N<br>L       | 3 Halsey Street<br>lewark, NJ 07102<br>INITED STATES |                |            |
| Contacts Listings Web Ar                                                          | menities Benefits Summary |                                                       |                  |                   |                                                      |                |            |
| Add New Contact                                                                   |                           |                                                       |                  |                   |                                                      |                |            |
| Filter:Any Type 🔻                                                                 |                           |                                                       |                  |                   |                                                      | K 🖣 Page 1     | of 1 🕨 🕅 🗘 |
| Action Contact ID Contac                                                          | t Name                    | Title                                                 |                  | Email             |                                                      | Phone          | Туре 🔉     |
| 🥖 🛅 <u>38</u> Amanda                                                              | a K Smith                 |                                                       |                  | amanda@newarkhapp | ening.com                                            | (862) 902-6171 | Primary    |
|                                                                                   |                           |                                                       |                  |                   |                                                      |                |            |
|                                                                                   |                           |                                                       |                  |                   |                                                      |                |            |
| Greater Newark CVB Extranet Welcome, Amanda K Smith - Logged in to: Luxe Boutique |                           |                                                       |                  |                   |                                                      |                |            |
| Partner Bulletins Le                                                              | ads Member Record         | Occupancy S                                           | Service Requests | Reports           |                                                      |                |            |
| CONTACT: NEW CONTACT FOR LUXE BOUTIQUE                                            |                           |                                                       |                  |                   |                                                      |                |            |
|                                                                                   |                           |                                                       |                  |                   |                                                      |                |            |
| Save Save & New Contact Cancel                                                    |                           |                                                       |                  |                   |                                                      |                |            |
| Colored fields are required.                                                      |                           |                                                       |                  |                   |                                                      |                |            |
| First /Last Name:                                                                 | Juliot                    |                                                       | Contact Info     | Accou             | nt: Luxo Routique                                    |                |            |
| Thisty East Name.                                                                 | Juliet                    |                                                       |                  | Accou             | Luxe Boulique                                        |                |            |
| Full Name:                                                                        | Juliet Lopez              |                                                       |                  | Contact Ty        | pe: Primary V                                        |                |            |
| Department:                                                                       |                           |                                                       |                  | Tit               | tle:                                                 |                |            |
| Preferred Method:                                                                 | Preferred Method:None V   |                                                       |                  | Ema               | ail:                                                 |                | Send Send  |
| Assistant:                                                                        |                           |                                                       |                  | Ast. Pho          | ne:                                                  |                |            |
| Children:                                                                         |                           |                                                       |                  | Birthda           | te:Month 🔻                                           | Day 🔻          |            |
| Gender:                                                                           | ler: O Male O Female      |                                                       |                  | Spou              | se:                                                  |                |            |
| Phone/Fax Numbers                                                                 |                           |                                                       |                  |                   |                                                      |                |            |
| Primary:                                                                          | (862) 902-6171 ext        |                                                       |                  | Alterna           | te:                                                  | ext.           |            |